NM Provider/PED Participant User Guide

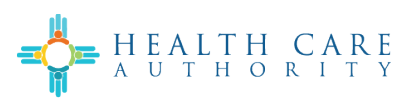

## How Do I Update a Business License? Participant User Guide

NM Provider/PED Participant User Guide

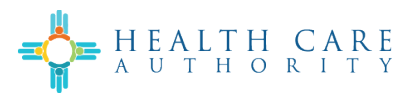

## 1 Introduction

Users may update their Business License to an existing account in the Provider and Presumptive Eligibility Determiner (PED) Enrollment System.

## 2 Updating a Business License

To update a Business License on an existing account, do the following:

| Step |                                                                                                    | Screenshot (if applicable)                                                                                                    |  |  |  |  |  |
|------|----------------------------------------------------------------------------------------------------|----------------------------------------------------------------------------------------------------|--|--|--|--|--|
| 1.   | Navigate to the Provider and<br>Presumptive Eligibility Determiner<br>(PED) Enrollment System Home page. | HEALTH CARE Workspace Office Ad ~ 🕜 Home 🖹 Applications                                                                                                    |  |  |  |  |  |
| 2.   | Select the <b>Update an Account</b><br>button.                                                           | Start an<br>Application Application Account Application Status                                                                                                    |  |  |  |  |  |
| 3.   | Find the account that needs to be updated.                                                               | TILDROCK LL Noning facility intermediate Care failing Core failing Cor |  |  |  |  |  |
| 4.   | Select the <b>Update</b> icon.                                                                           | Image: Second state     Image: Second state       View     Print       Update     Disenroll       Add Affiliation                                                                                                    |  |  |  |  |  |
| 5.   | Select the City or County                                                                                |                                                                                                    |  |  |  |  |  |
|      | License/Business Permits button.                                                                         | Update Account ×                                                                                                    |  |  |  |  |  |
|      |                                                                                                    | What would you like to update?           Select all information you want to update in your account before you           Province         School Based Health Center (Non-<br>Real LING STORE<br>COUNSELING PLLC         Approval Date:         01/30/2025           NP:         1184/070/2         Account Type:         1184/070/2         Account ID:         N0001370                                                                                                    |  |  |  |  |  |
|      |                                                                                                    | Practice Information                                                                                                    |  |  |  |  |  |
|      |                                                                                                    | 😲 Taxonomy 🗎 Requested Begin Date 📴 Professional Licenses, Attestations, Certificates & Lab Services                                                                                                    |  |  |  |  |  |
|      |                                                                                                    | RAR High-Fidelity Wrap Around                                                                                                    |  |  |  |  |  |
|      |                                                                                                    | Business Information                                                                                                    |  |  |  |  |  |
|      |                                                                                                    | Business Information Addresses                                                                                                    |  |  |  |  |  |
|      |                                                                                                    | 🔂 Legal Name 🖬 Doing Business As (DBA) 🖾 Mail to Address                                                                                                    |  |  |  |  |  |
|      |                                                                                                    | 🕞 City or County License/Business Permits 📞 Contact Person 🖺 Billing Address                                                                                                    |  |  |  |  |  |
|      |                                                                                                    | & Claims Contact Person & Business Phone number                                                                                                    |  |  |  |  |  |
|      |                                                                                                    | Provider Directory                                                                                                    |  |  |  |  |  |
|      |                                                                                                    | Legated Officials                                                                                                    |  |  |  |  |  |
|      |                                                                                                    | HE Insurance                                                                                                    |  |  |  |  |  |
|      |                                                                                                    | C General Liability Insurance                                                                                                    |  |  |  |  |  |
|      |                                                                                                    |                                                                                                    |  |  |  |  |  |

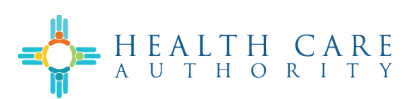

| 6. | Select the <b>Create Application</b> button. | Create Application                                                                                                    |                  |
|----|----------------------------------------------|----------------------------------------------------------------------------------------------------|------------------|
| 7. | Navigate to the Business Information         |                                                                                                    |                  |
|    | section.                                     | Content                                                                                                    | xpand All        |
|    |                                              | Account Information                                                                                                    | •                |
|    |                                              | 🔁 Type of Change                                                                                                    | •                |
|    |                                              | Business Information                                                                                                    | 0                |
|    |                                              | )                                                                                                    | 0                |
|    |                                              | Ø Signature                                                                                                    | 0                |
|    |                                              | 도 <sup>↑</sup> Submit Application                                                                                                    | 0                |
|    |                                              | Cancel Application                                                                                                    |                  |
|    |                                              |                                                                                                    |                  |
|    |                                              |                                                                                                    |                  |
| 8. | Select the <b>Edit</b> button.               | TIN/EIN & City or County License                                                                                                    |                  |
| 8. | Select the <b>Edit</b> button.               | TIN/EIN & City or County License  TIN/EIN & City or County License  This is a summary of the Business Profile sub-form to review all the Information you have entered. Let's check it again to avoid any possible mistakes.                                                                                                    |                  |
| 8. | Select the <b>Edit</b> button.               | TIN/EIN & City or County License       Summary         This is a summary of the Business Profile sub-form to review all the information you have entered. Let's check it again to avoid any possible mistakes.         Image: Summary: Business Profile                                                                                                    | Next →           |
| 8. | Select the <b>Edit</b> button.               | TIN/EIN & City or County License  TIN/EIN & City or County License  TIN/EIN & City or County License  TIN/EIN & City or County License                                                                                                    | Next ->          |
| 8. | Select the <b>Edit</b> button.               | TIN/EIN & City or County License         Image: Tin/EIN & City or County License         Image: Tin/EIN & City or County License         Image: Tin/EIN & City or County License         Provider Federal Tax Identification         Provider Federal Tax Identification         Provider Federal Tax Identification         Provider Federal Tax Identification                                                                                                    | Next ->          |
| 8. | Select the <b>Edit</b> button.               | TIN/EIN & City or County License         Image: Tin/EIN & City or County License         Image: Tin/EIN & City or County License         Image: Tin/EIN & City or County License         Provider Federal Tax Identification<br>Number (TiN) or Employer<br>Identification         Image: Tin/EIN & City or County License         Provider Federal Tax Identification<br>Number (TiN) or Employer<br>Identification         Image: Tin/EIN & City or County License         Image: Tin/EIN & City or County License         Image: Tin/EIN & City or County License         Image: Tin/EIN & City or County License         Image: Tin/EIN & City or County License         Image: Tin/EIN & City or County License         Image: Tin/EIN & City or County License         Image: Tin/EIN & City or County License         Image: Tin/EIN & City or County License         Image: Tin/EIN & City or Engloyer         Image: Tin/EIN & City or Engloyer         Image: Tin/EIN & City or Engloyer         Image: Tin/EIN & City or Engloyer         Image: Tin/EIN & City or Engloyer         Image: Tin/EIN & City or Engloyer         Image: Tin/EIN & City or Engloyer         Image: Tin/EIN & City or Engloyer         Image: Tin/EIN & City or Engloyer         Image: Tin/EIN & City or Engloyer         Image: Tin/EIN & City or Engloyer         Image: Tin/EIN & C                                                                                                    | Next >           |
| 8. | Select the <b>Edit</b> button.               | TIN/EIN & City or County License         Image: Tin/EIN & City or County License         Image: Tin/EIN & City or County License         Image: Tin/EIN & City or County License         Provider Federal Tax Identification         Number (TiN) or Employer         Identification Number (EIN)         12:123***         City or county License Number         Image: Number (Tin)         12:123***         City or county License Number         Image: N/A         Prease explain       fe                                                                                                    | Next >           |
| 8. | Select the <b>Edit</b> button.               | INVEIN & City or County License  INVEIN & City or County License  INVEIN & City or County License  INVEIN & City or County License  INVEIN & City or County License  Inveider Federal Tax Identification Inveider Federal Tax Identification Inveider Federal Tax Identification Inveider Federal Tax Identification Inveider Federal Tax Identification Inveider Federal Tax Identification Inveider Federal Tax Identification Inveider Federal Tax Identification Inveider Federal Tax Identification Inveider Federal Tax Identification Inveider Federal Tax Identification Inveider Federal Tax Identification Inveider Inveider Federal Tax Identification Inveider Federal Tax Identification Inveider Federal Tax Identification Inveider Federal Tax Identification Inveider Inveider | Next ->          |
| 8. | Select the <b>Edit</b> button.               | INVEIN & City or County License         INVEIN & City or County License         Image: Summary: Business Profile         Image: Summary: Business Profile         Image:                                                                                                    | Next >           |
| 8. | Select the <b>Edit</b> button.               | INVEIN & City or County License   Fits is a summary of the Business Profile sub-form to review all the information you have intered. Let's check it again to avoid any possible mistakes.   Image: Summary: Business Profile   Provider Federal Tax Identification   Image: This is a city or County License   Provider Federal Tax Identification   Image: This is a city or County License   Provider Federal Tax Identification   Image: This is a city or County License   Provider Federal Tax Identification   Image: This is a city or County License   Provider Federal Tax Identification   Image: This is a city or County License   Provider Federal Tax Identification   Image: This is a city or County License   Provider Federal Tax Identification   Image: This is a city or County License   Provider Federal Tax Identification   Image: This is a city or County License   Provider Federal Tax Identification   Image: This is a city or County License   Provider Federal Tax Identification   Image: This is a city or County License   Provider Federal Tax Identification   Image: This is a city or County License   Provider Federal Tax Identification Image: This is a city or County License Image: This is a city or County License Image: This is a city or County License Image: This is a city or County License Image: This is a city or County License Image: This is a city or County License Image: This is a city or County License Image: This is a city or County License Image: This is a city or County License Image: This is a city or County Licen                                                                                                    | Next →<br>Ecit ∠ |

NM Provider/PED Participant User Guide

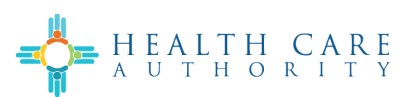

| 9. Update the Business License             |                                                                                             | 0                                                                                                    |                                                                                                    |                                                                                        |
|--------------------------------------------|---------------------------------------------------------------------------------------------|----------------------------------------------------------------------------------------------------|----------------------------------------------------------------------------------------------------|----------------------------------------------------------------------------------------|
| information and select the <b>Next</b>     | <u>TIN/EIN</u>                                                                              | & City or County License                                                                                                    | Summary                                                                                                    |                                                                                        |
| button                                     |                                                                                             | I need additional information.                                                                                                    |                                                                                                    |                                                                                        |
| Batton.                                    |                                                                                             | Please attach clear copies of your<br>documentation.                                                                                                    | •                                                                                                    |                                                                                        |
|                                            | Provider Federal Tax Identification Number (TIN) or<br>Employer Identification Number (EIN) | 13-1233123                                                                                                    |                                                                                                    |                                                                                        |
|                                            | City or County License Number                                                               |                                                                                                    |                                                                                                    |                                                                                        |
|                                            |                                                                                             | City or County License Number  O Required value                                                                                                    |                                                                                                    |                                                                                        |
|                                            |                                                                                             | Please attach @your City or County License                                                                                                    |                                                                                                    |                                                                                        |
|                                            |                                                                                             | Createred Library                                                                                                    |                                                                                                    |                                                                                        |
|                                            | Expiration date                                                                             | City or County License exp Date  Required value                                                                                                    |                                                                                                    |                                                                                        |
|                                            | Provider's Website URL                                                                      | www.gdit.com                                                                                                    |                                                                                                    |                                                                                        |
|                                            | Ptease include all local business permits                                                   |                                                                                                    |                                                                                                    | _                                                                                      |
|                                            |                                                                                             |                                                                                                    |                                                                                                    | + Add                                                                                  |
|                                            | Permit Name                                                                                 | No business permits are listed                                                                                                    | Document                                                                                                    | Actions                                                                                |
|                                            |                                                                                             |                                                                                                    |                                                                                                    |                                                                                        |
|                                            | Please attach & your Federal Tax ID Letter                                                  |                                                                                                    |                                                                                                    |                                                                                        |
|                                            | Creg and drop here or SCHEGE<br>SMSS Macorum                                                |                                                                                                    |                                                                                                    | *                                                                                      |
|                                            |                                                                                             |                                                                                                    |                                                                                                    | _                                                                                      |
|                                            | ← Back                                                                                      |                                                                                                    |                                                                                                    | Next >                                                                                 |
|                                            |                                                                                             |                                                                                                    |                                                                                                    |                                                                                        |
| 10. Complete the <b>Signature</b> section. | Content Intended                                                                            |                                                                                                    |                                                                                                    |                                                                                        |
| <b>Note</b> : This section will have you   |                                                                                             | ← Electronic Signature                                                                                                    | 0                                                                                                    | 0                                                                                      |
| electronically sign for the application.   | C 1999 Clark                                                                                | Verle street, ready to                                                                                                    | cliptetare                                                                                                    | Samey                                                                                  |
|                                            | P Opulari                                                                                   | Loss traus and a final sector of the sector of the sector | soding and submitting your application through NM forcia and not on<br>only digenerate feature, you can submit this application (see The your has<br>Provider Ferlinguidor Agricement Declarations below and Uber creak i | poper, paur signature a stall<br>assistant digamanin<br>Inte books do declare that you |
|                                            | El fatera Application                                                                       | Liberate Benance, associated that pagement of claims will be horn feel<br>proseculed area related and concerns.                                                                                                    | bend and alate hands and hus, any fall-Hadain or concentrent of a m                                                                                                    | alerial feed may be a frequent value                                                   |
|                                            |                                                                                             | ( to )                                                                                                    |                                                                                                    | II<br>Tan 5                                                                            |
|                                            |                                                                                             |                                                                                                    |                                                                                                    |                                                                                        |
| 11. Complete the <b>Submit Application</b> | Content Expand All                                                                          |                                                                                                    |                                                                                                    |                                                                                        |
| section.                                   |                                                                                             | 2.                                                                                                    | 0                                                                                                    |                                                                                        |
| <b>Note</b> : The application will be sent | Type of Change  Business Information                                                        | You have completed all supplemental charges that users appealing                                                                                                    | Submit Application                                                                                                    | that all updates are correct. Please                                                   |
| Medicaid for review                        | Ø Signature                                                                                 | Once submitted this supplemental application will be sent to HCA                                                                                                    | ib Medicaid for approval.                                                                                                    |                                                                                        |
| incultura for review.                      | Submit Application                                                                          | Supplemental Change                                                                                                    | Old Value New Value                                                                                                    | Action Taken                                                                           |
|                                            | Cancel Application                                                                          | N/A                                                                                                    | N/A                                                                                                    | Added >                                                                                |
|                                            |                                                                                             | Please explain<br>Please include all local business permits                                                                                                    | Tursf<br>N/A                                                                                                    | Added →                                                                                |
|                                            |                                                                                             | Please explain                                                                                                    | vdvd                                                                                                    | Added >                                                                                |
|                                            |                                                                                             | Declarations                                                                                                    | • •                                                                                                    | •                                                                                      |
|                                            |                                                                                             | I understand that payment of claims will be from<br>federal and state funds and that any falsification or<br>concealment of a material fact may be prosecuted<br>under federal and state law.                                                                                                    |                                                                                                    | Added 🔸                                                                                |
|                                            |                                                                                             |                                                                                                    |                                                                                                    |                                                                                        |
|                                            |                                                                                             | Let's submit your application.                                                                                                    | Hease review each section to ensure completion                                                                                                    | of your                                                                                |
|                                            |                                                                                             |                                                                                                    | Business Information                                                                                                    |                                                                                        |
|                                            |                                                                                             |                                                                                                    |                                                                                                    |                                                                                        |
|                                            |                                                                                             | (Rek                                                                                                    |                                                                                                    | Submit Application                                                                     |
|                                            |                                                                                             |                                                                                                    |                                                                                                    |                                                                                        |